## D-Link Quick Installation Guide

This product can be set up using any current web browser, i.e., Internet Explorer 6x. D-Link DFL-900 VPN/Firewall Router

## Before You Begin

It's best to use a computer with an Ethernet adapter for configuring the DFL-900. The default IP address for the DFL-900 is **192.168.1.254** (LAN1 at the port number 2) with a Subnet Mask of **255.255.255.0**. You will need to assign your computer a Static IP address within the same range as the DFL-900's IP address, say 192.168.1.2 to configure the DFL-900. See the Appendix if you need assistance in assigning a Static IP address for your network adapter.

## Check Your Package Contents

These are the items included with your DFL-900 V.A1 purchase:

| • DFL-900 VPN/Firewall Router                                             |
|---------------------------------------------------------------------------|
| <ul> <li>CD-ROM (containing User's<br/>manual and Quick Guide)</li> </ul> |
| • Console Cable (baud rate 9600)                                          |
| • Ethernet Cable (RJ45) * 2                                               |
| • Power Cord                                                              |

#### If any of the above items are missing, please contact your reseller.

©2003 D-Link Systems, Inc. All rights reserved. Trademarks or registered trademarks are the property of their respective holders. Software and specifications are subject to change without notice. DFL-900 VA1.08062002

ENGL

#### Device default value

You should have an Internet account already set up and have been given most of the following information as the following table. Fill out this table when you edit the web configuration of DFL-900.

| Items            |          |                | Default value   | New value |
|------------------|----------|----------------|-----------------|-----------|
| Password:        |          |                | admin           |           |
|                  |          | IP Address     |                 | ·         |
|                  |          | Subnet Mask    |                 | ·         |
|                  | Fixed IP | Gateway IP     |                 | ·         |
|                  |          | Primary DNS    |                 | ·         |
| WAN1<br>(Port 1) |          | Secondary DNS  | Not initialized | ·         |
| (* 2.2.2.)       | PPPoE    | PPPoE Username |                 | ···       |
|                  |          | PPPoE Password |                 | ·         |
|                  | DHCP     |                |                 |           |
|                  | Port 2)  | IP Address     | 192.168.1.254   | ·         |
| LAN I(Port 2)    |          | IP Subnet Mask | 255.255.255.0   | ·         |
| DMZ1             | Port 3)  | IP Address     | 10.1.1.254      | ·         |
| DIVIZ I (FOIT 3) |          | IP Subnet Mask | 255.255.255.0   | ·         |

#### **System Architecture**

DFL-900 is an integrated solution that can provide enterprises the maximum security and the best resource utilization. It contains stateful inspection Firewall, NAT, VPN, Intrusion Detection System, Dynamic Routing, Content Filtering, Bandwidth Management, WAN load balancer, in a single box. It also features high performance accelerator and wire-speed VPN encryption/decryption. It is the most cost-effective solution for enterprise.

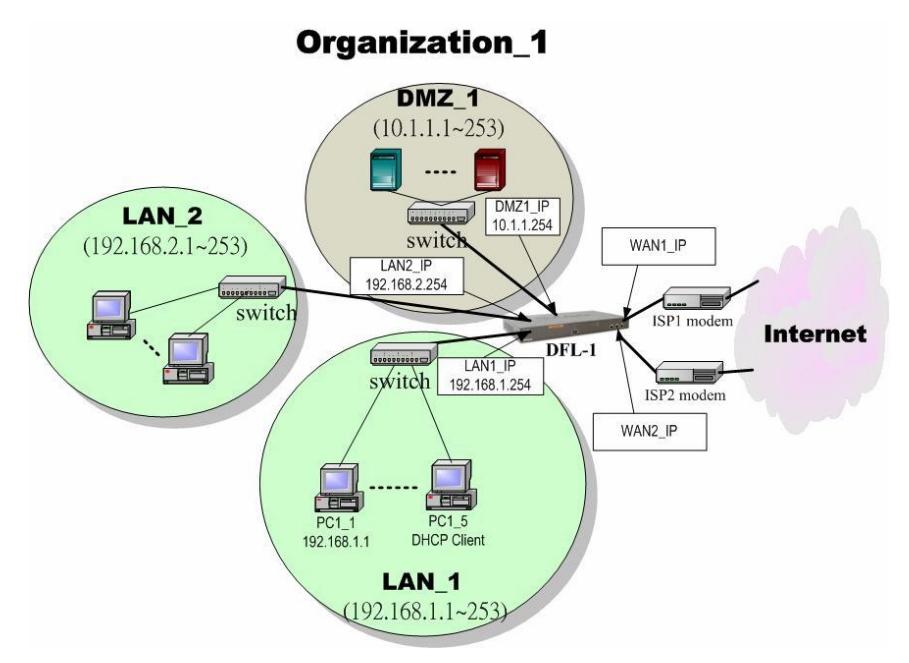

Figure 1 DFL-900 default topology and port value settings.

# 1 Connecting the DFL-900

A. First, connect the power cord to the Power Socket at the back panel of the DFL-900 and then plug the other end of the power adapter to a wall outlet or power strip. Press the switch to ON position. The Power LED will turn ON to indicate proper operation.

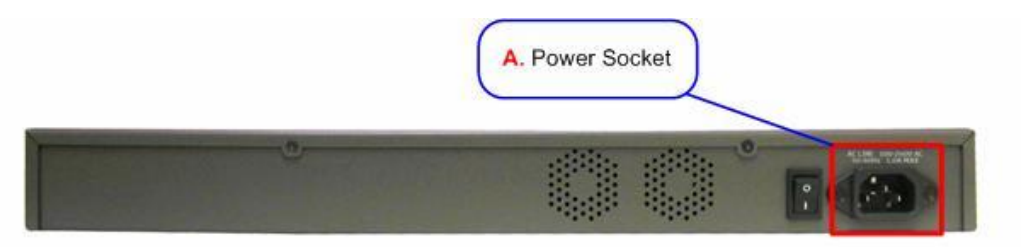

- B. Using an Ethernet cable, insert one end of the cable to the WAN port on the front panel of the DFL-900 and the other end of the cable to a DSL / Cable modem or other internet access devices.
- **C.** Computers with an Ethernet adapter can be directly connected to any of the **LAN ports** using a **cross-over** Ethernet cable.
- **D.** Computers that act as servers to provide Internet services should be connected to the **DMZ port** using an Ethernet Cable.

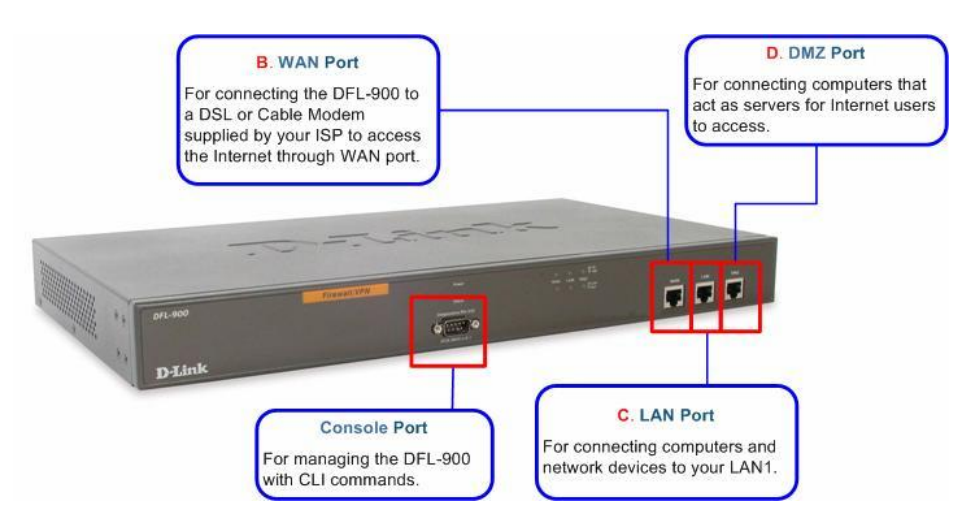

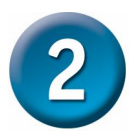

Using the Setup Wizard

A computer on your LAN1 must be assigned an IP address and subnet mask from the same range as the IP address and subnet mask assigned to the DFL-900 in order to be able to make an HTTPS connection using a web browser. The DFL-900 is assigned an IP address of 192.168.1.254 with a subnet mask of 255.255.255.0 by default. The computer that will be used to configure the DFL-900 must be assigned an IP address between 192.168.1.1 and 192.168.1.253 with a subnet mask of 255.255.255.0 to be able to connect to the DFL-900. This address range can be changed later. There are instructions in the DFL-900 User's Guide, if you do not know how to set the IP address and subnet mask for your computer.

Open your Web browser and type "http://192.168.1.254:8080" or "https://192.168.1.254" into the URL address box. Then press the Enter or Return key.

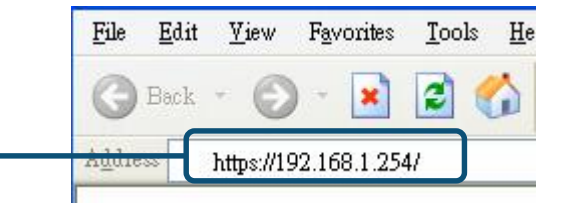

| Step 1 — Login<br>Type "admin" in the account<br>field, "admin" in the Password<br>field and click Login. | DFL-900<br>VPN/Firewall Router<br>([074-000]/Nean kgn<br>([074-000]/Nean kgn<br>([074-000]/Naan kgn<br>([074-000]/Naan kgn<br>([074-000]/Naan kgn<br>([074-000]/Naan kgn<br>([074-000]/Naan kg |
|----------------------------------------------------------------------------------------------------|----------------------------------------------------------------------------------------------------|
| Step 2 — Run Setup<br>Wizard<br>Click the Run Setup Wizard.                                               | After Login to DFL-900 web configuration         Advantage of the power of the power of the                                                                                                    |

| Step 3 -<br>NameSystem<br>SystemEnter the Host Name and the<br>Domain Name, followed by<br>clicking the Next.                                                                                                    | BASIC SETUP > Wizard System Name WAN1 IP System Host Name DFL-1 Domain Name dlink.com Next                                                                                                    |
|----------------------------------------------------------------------------------------------------|----------------------------------------------------------------------------------------------------|
| Step 4 —WAN<br>ConnectivityChoose the type of IP<br>Address Assignment<br>provided by your ISP to access<br>the Internet. Here we have four<br>types to select. This will<br>determine how the IP address of<br>WAN1 is obtained. Click Next to<br>proceed.                                                                                      | BASIC SETUP > Wizard > Next                                                                                                    |
| Step 4.a — DHCP client<br>If Get IP Automatically<br>(DHCP) is selected, DFL-900<br>will request for IP address,<br>netmask, and DNS servers from<br>your ISP. You can use your<br>preferred DNS by clicking the<br>DNS IP Address and then<br>completing the Primary DNS<br>and Secondary DNS server IP<br>addresses. Click Next to<br>proceed. | System<br>Name<br>VAN1 IP<br>Status<br>IP Address Assignment Get IP Automatically (DHCP) V<br>Get DNS Automatically<br>O DNS IP Address<br>Primary DNS 168:95:1.1<br>Secondary DNS 00.0.0<br>Routing Protocol None<br>OSPF Area ID<br>Back Next                                                                                                    |
| Step 4.b — Fixed IP<br>If Fixed IP Address is<br>selected, enter the ISP-given IP<br>Address, Subnet Mask,<br>Gateway IP, Primary DNS<br>and Secondary DNS IP. Click<br>Next to proceed.                                                                                                    | BASIC SETUP > Wizard > Next > Fixed IP System WAN1 IP System IP Address Assignment Fixed IP Address IP Address IP Address IP Address IP Intrary DNS IB 95.1.1 Secondary DNS IB 95.1.1 Secondary DNS IB |

| Step 4.c – PPPoE                                                                                                    | BASIC SETUP > Wizard > Next > PPPoE                                                                                                    |
|----------------------------------------------------------------------------------------------------|----------------------------------------------------------------------------------------------------|
| client                                                                                                    | System<br>Name WANT IP System<br>Status                                                                                                    |
| If PPP over Ethernet is<br>selected, enter the ISP-given<br>User Name, Password and the<br>optional Service Name. Click<br>Next to proceed.                                                                                                    | IP Address Assignment PPP over Ethernet                                                                                                    |
| Step 4.d —Alert<br>MessagePlease Note that an alert<br>message box "When changing<br>to none fixed ip mode,<br>system will delete all<br>ip alias!" will appear while<br>you change Get IP<br>Automatically (DHCP) Or<br>PPP over Ethernet but not<br>Fixed IP Address as your<br>WAN link. | Microsoft Internet Explorer  When changing to none fixed ip mode, system will delete all ip alias!  董確定                                                                                                    |
| Step 5 — System<br>Status<br>Here we select Fixed IP<br>method in WAN1 port. Then the<br>DFL-900 provides a short<br>summary of the system. Please<br>check if anything mentioned<br>above is properly set into the<br>system. Click Finish to close<br>the wizard.                         | BASIC SETUP > Wizard > Next > Next         Name       Walt IP       System         Value       System Name: DFL-1.dlink.com       Emarge Value         Emmary DNS       160.551 (DLINK) #0: Wed May 26 14:10:36 CST 2004         Default gateway       61.21.6         Primary DNS       160.551.1         Bechard and the static (Pi(Default))       Porter:         Porter:       WAHT (Static (Pi(Default))         Porter:       PAdress: 192.168.1.254         Subnet Mask: 255.255.255.0       Porter:         Porter:       PAdress: 10.1.1.254         Subnet Mask: 255.255.255.0       Porter:         PAdress: 10.1.1.254       Subnet Mask: 255.255.255.0 |

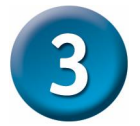

### Basic Setup

Setting up a VPN and configuring the Firewall on the DFL-900 requires a deeper understanding of the protocols and security features of the DFL-900 than can be presented here. If you need additional information about setting up a VPN or configuring the Firewall, please consult your *DFL-900 User's Guide* or your Network Administrator.

#### Please Note:

Each configuration page has buttons on the bottom labeled **Apply** and **Reset**. When you configure any page, you must press the **Apply** button to make the configuration effective. You **CANNOT** configure multiple pages, and then press **Apply**. Each page must have the configuration information 'applied' before going on to the next page.

#### **WAN Settings**

The WAN Settings page allows you to modify the protocol that the DFL-900 will use to connect to your ISP and obtain the necessary network address information.

The usage of these pages is essentially the same as those introduced in the wizard pages. The ISP Settings page allows you to modify the way that the DFL-900 obtains its network settings from your Internet Service Provider (ISP). The entry fields on the page will change depending upon which of the following options you choose: **Fixed IP Address, Get IP Automatically**, and **PPPoE**.

#### 1. Get IP Automatically

If your ISP uses the Dynamic Host Configuration Protocol (DHCP) to assign an IP address, subnet mask, default gateway and DNS addresses, choose this option.

| WAN1 IP | IP Alias                                                                           |                        |        |  |  |  |
|---------|------------------------------------------------------------------------------------|------------------------|--------|--|--|--|
|         | IP Address Assignment Get IP Automatically (DHCP) V                                |                        |        |  |  |  |
|         | IP Address <b>192.168.17.132/255.255.255.0</b><br>Gateway IP <b>192.168.17.254</b> |                        |        |  |  |  |
|         | O Get DNS Automatically                                                            |                        |        |  |  |  |
|         | ⊙ DNS IP Address                                                                   |                        |        |  |  |  |
|         |                                                                                    | Primary DNS 168.95.1.1 |        |  |  |  |
|         | Secondary DNS 0.0.0                                                                |                        |        |  |  |  |
|         |                                                                                    | Routing Protocol       | None 💌 |  |  |  |
|         |                                                                                    | OSPF Area ID           |        |  |  |  |
|         |                                                                                    | Apply                  | Reset  |  |  |  |

#### 2. Fixed IP Address

If your ISP has assigned you an IP address that will never change, choose this option. When this option is chosen, the following fields appear to allow you to enter the network address information. The example shows that the ISP assigns an IP 61.2.1.1, a netmask 255.255.255.248, a default gateway 61.2.1.6, and DNS (168.95.1.1).

| WAN1 IP | IP Alias |                 |                             |                |         |           |  |  |
|---------|----------|-----------------|-----------------------------|----------------|---------|-----------|--|--|
|         |          | IP Addres       | s Assignment <mark>F</mark> | ixed IP Addres | S       | ~         |  |  |
|         |          | IP Address 61.2 | 2.1.1                       | Subnet Mask    | 255.255 | 5.255.248 |  |  |
|         |          | Gateway IP 61.  | 2.1.6                       | ]              |         |           |  |  |
|         |          |                 | ⊙ DNS IP Addre              | ss             |         |           |  |  |
|         |          | 1               | Primary DNS                 | 168.95.1.1     |         |           |  |  |
|         |          |                 | Secondary DNS               | 0.0.0.0        |         |           |  |  |
|         |          | I               | Routing Protocol            | None           | ~       |           |  |  |
|         |          | (               | OSPF Area ID                |                |         |           |  |  |
|         |          |                 | Apply                       | Reset          |         |           |  |  |

#### 3. PPPoE

If your ISP uses Point-to-Point Protocol over Ethernet (**PPPoE**), choose this option. When this option is chosen, the following fields appear to allow you to enter the related account information.

| NAN1 IP | IP Alias     |           |                     |                                    |          |  |
|---------|--------------|-----------|---------------------|------------------------------------|----------|--|
|         |              | IP Addres | ss Assignment       | PPP over Ethernet                  | <b>M</b> |  |
|         | Service Name |           |                     | (Optional)                         |          |  |
|         |              | User Name | 123456@hinet        | net                                |          |  |
|         |              | Password  | •••••               |                                    |          |  |
|         |              |           | O Get DNS A         | utomatically<br>dress              |          |  |
|         |              |           | Primary DNS         | 168.95.192.1                       | ]        |  |
|         |              |           | Secondary DN        | S 168.95.1.1                       | ]        |  |
|         |              | IF        | Co<br>Address 220.1 | onnected<br>136.225.33/255.255.255 | 5.0      |  |
|         |              | 0         |                     | Disconnect                         |          |  |
|         |              |           | Apply               | Reset                              |          |  |

| IP Address<br>Assignment | FIELD                                            | DESCRIPTION                                                                                                    |
|--------------------------|--------------------------------------------------|----------------------------------------------------------------------------------------------------|
| Get IP                   | Get DNS<br>Automatically<br>or DNS IP<br>Address | Get DNS Automatically → Get DNS<br>related information from DHCP Server<br>DNS IP Address → manually specify<br>these Primary and Secondary DNS<br>Server information |
| (DHCP)                   | Routing<br>Protocol                              | Determine to enable the dynamic<br>routing protocol, to receive RIP<br>message, to send out the RIP message if<br>the RIP message is received or not.                 |
| Fixed IP<br>Address      | IP Address /<br>Subnet Mask                      | Specified IP address and subnet mask                                                                                                    |
| 11001055                 | Gateway IP                                       | Default gateway IP address                                                                                                    |
|                          | DNS IP                                           | Specified Primary and Secondary DNS                                                                                                    |
|                          | Audress                                          | Server address                                                                                                    |

|                      | Routing<br>Protocol                             | Determine to enable the dynamic<br>routing protocol, to receive RIP<br>message, to send out the RIP message if<br>the RIP message is received or not.               |
|----------------------|-------------------------------------------------|----------------------------------------------------------------------------------------------------|
|                      | OSPF Area ID                                    | Specify OSPF area ID number                                                                                                    |
|                      | Service Name                                    | ISP vendor (Optional)                                                                                                    |
|                      | User Name                                       | The user name of PPPoE account                                                                                                    |
|                      | Password                                        | The password of PPPoE account                                                                                                    |
| PPP over<br>Ethernet | Get DNS<br>Automatically /<br>DNS IP<br>Address | Get DNS Automatically → Get DNS<br>related information from PPPoE ISP<br>DNS IP Address → manually specify<br>these Primary and Secondary DNS<br>Server information |
|                      | Disconnect                                      | Through click Disconnect button to disconnect PPPoE line                                                                                                    |

To simplify the initial settings of the DFL-900, the Network Address Translation is automatically configured if the NAT Basic mode is selected. Then the DFL-900 will let all private-IP traffic from the subnets of LAN/DMZ ports to access the Internet using the global IP address assigned by the ISP.

#### LAN Settings

The LAN Settings page allows you to modify the IP address and subnet mask that will identify the DFL-900 on your LAN. This is the IP address you will enter in the URL field of your web browser to connect to the DFL-900. It is also the IP address that all of the computers and devices on your LAN will use as their Default Gateway.

| LAN1 Status | IP Alias   |                           |                                        |  |  |  |  |
|-------------|------------|---------------------------|----------------------------------------|--|--|--|--|
|             |            | LAN1                      | ТСР/ІР                                 |  |  |  |  |
|             |            | IP Address 192.168.40.254 | <sup>D</sup> Subnet Mask 255.255.255.0 |  |  |  |  |
|             | DHCP Setup |                           |                                        |  |  |  |  |
|             |            | 🗹 Enable DHCP Server      | r                                      |  |  |  |  |
|             |            | IP Pool Starting Address  | 192.168.40.100                         |  |  |  |  |
|             |            | Pool Size(max size: 253)  | 20                                     |  |  |  |  |
|             |            | Primary DNS Server        | 192.168.40.254                         |  |  |  |  |
|             |            | Secondary DNS Server      | 0.0.0.0                                |  |  |  |  |
|             |            | Lease time(sec)           | 7200                                   |  |  |  |  |
|             |            | Routing Protocol No       | ne 💌                                   |  |  |  |  |
|             |            | Apply                     | Reset                                  |  |  |  |  |

**IP Address** – this is the IP address that will be assigned to the LAN port. The default is 192.168.1.254 with a subnet mask of 255.255.255.0.

**IP Subnet Mask** – this is the subnet mask corresponding to the LAN port's IP address, above. The default is 255.255.255.0.

The IP address assigned to the DFL-900 here, must be on the same subnet (be within the same IP address range) specified on the **DHCP Servers**. The DHCP Server fields allow you to configure the DFL-900 to be a DHCP Server on your LAN. The DFL-900 can then automatically assign IP addresses, subnet masks, default gateway and DNS server addresses to computers on your LAN. The computers on your LAN must have a DHCP client enabled to get their network address information from the DFL-900.

**IP Pool Starting Address** – the first IP address of the range from which the DFL-900 will assign to each of the computers on your LAN.

**Pool Size** – the number of IP addresses which the DFL-900 will assign to the computers on you LAN.

| FIELD                          | DESCRIPTION                                                                                                    | Range / Limitation                                                |
|--------------------------------|----------------------------------------------------------------------------------------------------|-------------------------------------------------------------------|
| IP Address                     | LAN port IP address                                                                                                    | IPv4 format                                                       |
| IP Subnet<br>Mask              | LAN port IP subnet mask                                                                                                    | netmask format                                                    |
| Enable DHCP<br>Server          | Enable LAN port of the DHCP Sever or not                                                                                                    | Enable/Disable                                                    |
| IP Pool<br>Starting<br>Address | Specify the starting address of the DHCP IP address.                                                                                                    | IPv4 format in the LAN address range                              |
| Pool Size(max size: 253)       | Specify the numbers of the DHCP IP address.                                                                                                    | 1~253                                                             |
| Primary DNS<br>Server          | Specify the Primary DNS<br>Server IP address of the<br>DHCP information.                                                                                  | IPv4 format                                                       |
| Secondary<br>DNS Server        | Specify the Secondary<br>DNS Server IP address of<br>the DHCP information.                                                                                | IPv4 format                                                       |
| Lease time(sec)                | Specify DHCP information lease time                                                                                                    | greater than 0                                                    |
| Routing<br>Protocol            | Determine to enable the<br>dynamic routing protocol<br>(RIP), to receive RIP<br>message, to send out RIP<br>message if the message is<br>received or not. | None / RIPv1In /<br>RIPv1In+out / RIPv2In /<br>RIPv2In+out / OSPF |
| OSPF Area ID                   | Specify OSPF area ID number                                                                                                    | IPv4 format or digital string<br>(Max 9 bits)                     |

#### **DMZ Settings**

The DFL-900 has one **DMZ** port for connecting servers that are exposed to the public Internet for accesses. The **DMZ** port is assigned an IP address of 10.1.1.254 with a subnet mask of 255.255.255.0 by default. Note that the DMZ IP address is on the 10.1.1.x subnet while the LAN ports are on the 192.168.1.x subnet by default.

| DMZ1 Status | IP Alias |                                              |                                           |
|-------------|----------|----------------------------------------------|-------------------------------------------|
|             |          | DMZ1                                         | I TCP/IP                                  |
|             |          | IP Address 10.1.1.254                        | P Subnet Mask 255.255.255.0               |
|             |          | DHC                                          | P Setup                                   |
|             |          | Enable DHCP Serve                            | ar an an an an an an an an an an an an an |
|             |          | IP Pool Starting Address                     | 10.1.1.1                                  |
|             |          | Pool Size(max size: 253                      | ) 20                                      |
|             |          | Primary DNS Server                           | 10.1.1.254                                |
|             |          | Secondary DNS Server                         | 0.0.0.0                                   |
|             |          | Lease time(sec)                              | 7200                                      |
|             |          | Routing Protocol No<br>OSPF Area ID<br>Apply | ne  Reset                                 |

**IP Address** – this is the IP address that will be assigned to the DMZ port. The default is 10.1.1.254 with a subnet mask of 255.255.255.0.

**IP Subnet Mask** – this is the subnet mask corresponding to the DMZ port's IP address, above. The default is 255.255.255.0.

The IP address assigned to the DFL-900 here, must be on the same subnet (be within the same IP address range) specified on the **DHCP Servers**. The DHCP Server fields allow you to configure the DFL-900 to be a DHCP Server on your DMZ. The DFL-900 can then automatically assign IP addresses, subnet masks, default gateway and DNS server addresses to computers on your DMZ. The computers on your DMZ must have a DHCP client enabled to get their network address information from the DFL-900.

**IP Pool Starting Address** – the first IP address of the range from which the DFL-900 will assign to each of the computers on your DMZ.

**Pool Size** – the number of IP addresses which the DFL-900 will assign to the computers on you DMZ.

| FIELD                          | DESCRIPTION                                                                                                    | Range / Limitation                                                |
|--------------------------------|----------------------------------------------------------------------------------------------------|-------------------------------------------------------------------|
| IP Address                     | DMZ port IP address                                                                                                    | IPv4 format                                                       |
| IP Subnet<br>Mask              | DMZ port IP subnet mask                                                                                                    | netmask format                                                    |
| Enable DHCP<br>Server          | Enable DMZ port of the DHCP Sever or not                                                                                                    | Enable/Disable                                                    |
| IP Pool<br>Starting<br>Address | Specify the starting address of the DHCP IP address.                                                                                                    | IPv4 format in the DMZ address range                              |
| Pool Size(max size: 253)       | Specify the numbers of the DHCP IP address.                                                                                                    | 1 ~253                                                            |
| Primary DNS<br>Server          | Specify the Primary DNS<br>Server IP address of the<br>DHCP information.                                                                                  | IPv4 format                                                       |
| Secondary<br>DNS Server        | Specify the Secondary<br>DNS Server IP address of<br>the DHCP information.                                                                                | IPv4 format                                                       |
| Lease time(sec)                | Specify DHCP information lease time                                                                                                    | greater than 0                                                    |
| Routing<br>Protocol            | Determine to enable the<br>dynamic routing protocol<br>(RIP), to receive RIP<br>message, to send out RIP<br>message if the message is<br>received or not. | None / RIPv1In /<br>RIPv1In+out / RIPv2In /<br>RIPv2In+out / OSPF |
| OSPF Area ID                   | Specify OSPF area ID<br>number                                                                                                    | IPv4 format or digital string<br>(Max 9 bits)                     |

#### **Virtual Server Settings**

**Virtual Servers** are computers connected using the **DMZ** port. They act as servers to provide services to your LAN ports or other Internet users on the WAN ports. The Virtual Server setting page maps one global IP address – an IP address that is valid on the Internet, usually assigned by your ISP – to one local IP address from the IP address range assigned to the DFL-900's **DMZ** port. The default DMZ IP address is 10.1.1.254, so the servers' IP must range from 10.1.1.1 to 10.1.1.253, with a subnet mask of 255.255.255.0.

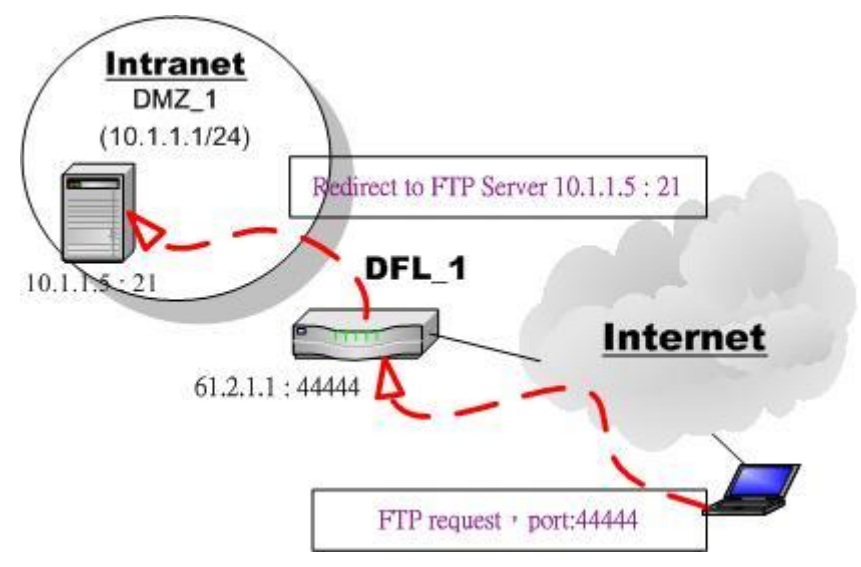

Figure 2 Internet host connects to the Virtual Server behind DFL-900.

As the above Figure 2 illustrated, the server 10.1.1.5 provides FTP service and is located on the DMZ region behind DFL-900. By this way, DFL-900 will act as a Virtual Server role which redirects the packets to the real server 10.1.1.5. And you can announce to the internet users that the ftp server ip/port is 61.2.1.1/44444. So, all of the internet users can connect the 61.2.1.1/44444 to get ftp service.

An example virtual server: Customize the rule name as the ftpServer. For any packets with its destination IP equaling to the WAN1 IP (61.2.1.1) and destination port equaling to 44444, ask DFL-900 to translate the packet's destination IP/port into 10.1.1.5/21. Check the Passive FTP client at this port to maximize the compatibility of the FTP protocol. This is useful if you want to provide connectivity to passive FTP clients. For passive FTP clients, the server will return them the private IP address and the port number for them to connect back to do data transmissions. Since the private IP from them cannot be routed to our zone, the data connections would fail. After enabling this feature, the DFL-900 will translate the private IP/port into an IP/port of its own. Thus the problem is gracefully solved.

Another point is to be sure to check "Auto update to Firewall/NAT rules when you

Apply this page?". Then, the virtual server rule will add Firewall/NAT rules automatically. Click Apply to proceed.

| <u>Status</u> | NAT Rules                                             | Virtual<br>Servers                                                               |                                                                                          |                                                                                                |                                                              |                                                                    |
|---------------|-------------------------------------------------------|----------------------------------------------------------------------------------|------------------------------------------------------------------------------------------|------------------------------------------------------------------------------------------------|--------------------------------------------------------------|--------------------------------------------------------------------|
| /irtual       | Server->Edit R                                        | ules->Insert                                                                     |                                                                                          |                                                                                                |                                                              |                                                                    |
|               |                                                       |                                                                                  | Insert a                                                                                 | new Virtual Ser                                                                                | ver rule                                                     |                                                                    |
|               | Status                                                |                                                                                  |                                                                                          |                                                                                                |                                                              |                                                                    |
|               | 🔽 Activ                                               | ate this rule                                                                    |                                                                                          |                                                                                                |                                                              |                                                                    |
|               |                                                       | Rule name:                                                                       | ftpServer                                                                                |                                                                                                |                                                              |                                                                    |
|               | Conditio                                              | n                                                                                |                                                                                          |                                                                                                |                                                              |                                                                    |
|               | Sessions                                              | s from Interne                                                                   | t connecting t                                                                           | VVAN1 🗾                                                                                        |                                                              |                                                                    |
|               |                                                       | External IP:                                                                     | 61.2.1.1                                                                                 |                                                                                                |                                                              |                                                                    |
|               |                                                       | Service:                                                                         | TCP 💌                                                                                    |                                                                                                |                                                              |                                                                    |
|               |                                                       |                                                                                  |                                                                                          | Type 💿 Sing                                                                                    | le 🤆 Range                                                   | Ú.                                                                 |
|               |                                                       |                                                                                  | Des                                                                                      | st. Port: 44444                                                                                | Passiv                                                       | e FTP client?                                                      |
|               |                                                       |                                                                                  |                                                                                          | to 🛛                                                                                           | -                                                            |                                                                    |
|               |                                                       |                                                                                  | Well known p                                                                             | ort FTP (21                                                                                    | )                                                            | Copy To Dest. Port                                                 |
|               | Action                                                |                                                                                  |                                                                                          |                                                                                                |                                                              |                                                                    |
|               | Redirect                                              | to internal s                                                                    | erver under D                                                                            | MZ1 💌                                                                                          |                                                              |                                                                    |
|               |                                                       | Internal IP:                                                                     | 10.1.1.5                                                                                 | Port: 21                                                                                       |                                                              |                                                                    |
|               | 🔽 Auto                                                | update to Fi                                                                     | rewall rules w                                                                           | hen you Apply t                                                                                | nis page?                                                    |                                                                    |
|               | I Auto<br>Note: Ch<br>up an 1-<br>the actu<br>automat | update to N<br>neck this if yo<br>to-1 NAT rule<br>al WAN IP. N<br>ically change | AT rules when<br>ur virtual serve<br>for that server<br>ote that if your<br>the NAT into | you Apply this p<br>er is mapped to<br>. Thus, the serve<br>NAT is in Basic<br>Full Feature Mo | age?<br>an aliased W<br>ar will use th<br>Mode, check<br>de. | AN IP, you need to set<br>e aliased IP instead of<br>ing this will |
|               |                                                       |                                                                                  | Back                                                                                     | Apply                                                                                          | Reset                                                        | 1                                                                  |
|               |                                                       | _                                                                                |                                                                                          |                                                                                                |                                                              |                                                                    |

|           | FIELD                                      | DESCRIPTION                                                                                                    |  |
|-----------|--------------------------------------------|----------------------------------------------------------------------------------------------------|--|
| Status    | Activate this rule                         | The Virtual Server rule is enabled or not                                                                                                    |  |
| Status    | Rule name                                  | The Virtual Server rule name                                                                                                    |  |
|           | Sessions from<br>Internet<br>connecting to | Which interface does the connected session come from?                                                                                                    |  |
| Condition | External IP                                | The public IP address of the Virtual Server.                                                                                                    |  |
|           | Service                                    | TCP or UDP protocol                                                                                                    |  |
|           | Туре                                       | Port is Single or Range                                                                                                    |  |
|           | Dest Port                                  | The port number in the internet.                                                                                                    |  |
|           | Passive FTP<br>client?                     | If the Passive FTP client is checked, it will<br>connect to the internal DMZ FTP server of<br>DFL-900 when FTP client uses passive<br>mode. Otherwise, it will not work. |  |

|        | Redirect to<br>internal server<br>under                          | The subnet which is located the virtual server.                                                          |
|--------|------------------------------------------------------------------|----------------------------------------------------------------------------------------------------|
|        | Translated dest IP                                               | The IP address which is actually transferred to the internal DMZ                                         |
|        | Translated dest port                                             | The port number which is actually transferred to the internal DMZ.                                       |
| Action | Auto update to<br>Firewall rules<br>when you Apply<br>this page? | If you checked this, it will add a Firewall<br>rule automatically when you add a virtual<br>server rule. |
|        | Auto update to<br>NAT rules when<br>you Apply this<br>page?      | If you checked this, it will add a NAT rule<br>automatically when you add a virtual server<br>rule.      |

## APPENDIX

To assign a Static IP address to the Ethernet adapter, please do the following steps. The examples below are using a DFE-530TX+ in Microsoft Windows XP, and Mac OS X.

**Note**: Screens in other Operating Systems will look a bit different, but the steps are the same.

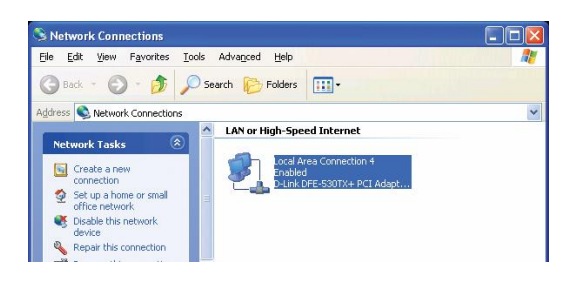

|                                                                                                    | 🕹 Local Area Connection Properties 🛛 🛛 🛛 🔀                                                                                                    |
|----------------------------------------------------------------------------------------------------|----------------------------------------------------------------------------------------------------|
| For Microsoft Windows XP:                                                                                            | General Authentication Advanced                                                                                                    |
| Go to Start > right click on                                                                                         |                                                                                                    |
| My Network Places >                                                                                                  |                                                                                                    |
| select Properties > Double-click on                                                                                  | B U-LINK UFE-53UTX+ PULAdapter #2                                                                                                    |
| the Network Connection associated                                                                                    | Configure                                                                                                    |
| with the Ethernet adapter (i.e.,                                                                                     | This connection uses the following items:                                                                                                    |
| D-Link DFE-530TX+).                                                                                                  | Client for Microsoft Networks                                                                                                    |
|                                                                                                    | <ul> <li>End File and Printer Sharing for Microsoft Networks</li> <li>QoS Packet Scheduler</li> </ul>                                                                                                    |
| Click Internet Protocol (TCP/IP)                                                                                     | ✓ Thternet Protocol (TCP/IP)                                                                                                    |
|                                                                                                    |                                                                                                    |
|                                                                                                    | Install                                                                                                    |
| Click Properties                                                                                                    | Description                                                                                                    |
| Concil Toperties                                                                                                    | network.                                                                                                    |
|                                                                                                    |                                                                                                    |
|                                                                                                    | Show icon in notification area when connected                                                                                                    |
|                                                                                                    |                                                                                                    |
|                                                                                                    |                                                                                                    |
|                                                                                                    | UK                                                                                                    |
|                                                                                                    |                                                                                                    |
|                                                                                                    | Internet Protocol (TCP/IP) Properties                                                                                                    |
|                                                                                                    | Internet Protocol (TCP/IP) Properties                                                                                                    |
|                                                                                                    | Internet Protocol (TCP/IP) Properties                                                                                                    |
|                                                                                                    | Internet Protocol (TCP/IP) Properties                                                                                                    |
|                                                                                                    | Internet Protocol (TCP/IP) Properties                                                                                                    |
| Select Use the following IP address                                                                                  | Internet Protocol (TCP/IP) Properties  General  You can get IP settings assigned automatically if your network supports this capability. Otherwise, you need to ask your network administrator for the appropriate IP settings.  Dbtain an IP address automatically  Use the following IP address:                                                                                                    |
| Select Use the following IP address                                                                                  | Internet Protocol (TCP/IP) Properties  General  You can get IP settings assigned automatically if your network supports this capability. Otherwise, you need to ask your network administrator for the appropriate IP settings.  Dbtain an IP address automatically  Use the following IP address: IP address: IP  |
| Select Use the following IP address                                                                                  | Internet Protocol (TCP/IP) Properties         General         You can get IP settings assigned automatically if your network supports this capability. Unterwise, you need to ask your network administrator for the appropriate IP settings.         Obtain an IP address automatically         Obtain an IP address:         IP address:         IP address:         Subnet mask:                                                                                                    |
| Select Use the following IP address                                                                                  | Internet Protocol (TCP/IP) Properties  General  You can get IP settings assigned automatically if your network supports this capability. Otherwise, you need to ask your network administrator for the appropriate IP settings.  O Dotain an IP address automatically  O Use the following IP address:  IP address:  ISubnet mask:  Default gateway:                                                                                                    |
| Select Use the following IP address Enter the following: IP address: 192.168.1.1                                     | Internet Protocol (TCP/IP) Properties  General  You can get IP settings assigned automatically if your network supports this capability. Otherwise, you need to ask your network administrator for the appropriate IP settings.  Obtain an IP address automatically  Obtain an IP address:  IP address  IP address  IP address  Default gateway:                                                                                                    |
| Select Use the following IP address<br>Enter the following:<br>IP address: 192.168.1.1<br>Subnet mask: 255.255.255.0 | Internet Protocol (TCP/IP) Properties                                                                                                    |
| Select Use the following IP address<br>Enter the following:<br>IP address: 192.168.1.1<br>Subnet mask: 255.255.255.0 | Internet Protocol (TCP/IP) Properties  General  You can get IP settings assigned automatically if your network supports this capability. Otherwise, you need to ask your network administrator for the appropriate IP settings.  Dbtain an IP address automatically  Use the following IP address:  IP address:  Default gateway:  Default gateway:  Default gatew |
| Select Use the following IP address<br>Enter the following:<br>IP address: 192.168.1.1<br>Subnet mask: 255.255.255.0 | Internet Protocol (TCP/IP) Properties  General  You can get IP settings assigned automatically if your network supports this capability. Otherwise, you need to ask your network administrator for the appropriate IP settings.  Dbtain an IP address automatically  Use the following IP address:  I 255.255.255.0  Default gateway:  Default gateway:  Default gateway:  Use the following DNS server addresses:  Preferred DNS server:  168.95.1.1  Default gateway:  Default gateway:  Defau |
| Select Use the following IP address<br>Enter the following:<br>IP address: 192.168.1.1<br>Subnet mask: 255.255.255.0 | Internet Protocol (TCP/IP) Properties         General         You can get IP settings assigned automatically if your network supports this capability. Otherwise, you need to ask your network administrator for the appropriate IP settings.         Obtain an IP address:         Dbtain an IP address:         IP address:         Use the following IP address:         Subnet mask:         Default gateway:         Obtain DNS server address automatically         Obtain DNS server address sutomatically         Obtain DNS server:         Ise the following DNS server:         Alternate DNS server:                                                                                                    |
| Select Use the following IP address<br>Enter the following:<br>IP address: 192.168.1.1<br>Subnet mask: 255.255.255.0 | Internet Protocol (TCP/IP) Properties         General         You can get IP settings assigned automatically if your network supports this capability. Otherwise, you need to ask your network administrator for the appropriate IP settings.         Obtain an IP address:         IP address:         IP address:         Subnet mask:         Obtain DNS server address automatically         Obtain DNS server address automatically         Obtain DNS server address automatically         Obtain DNS server address automatically         Obtain DNS server:         IS getered DNS server:         IS yes the following DNS server:         Advanced                                                                                                    |
| Select Use the following IP address<br>Enter the following:<br>IP address: 192.168.1.1<br>Subnet mask: 255.255.255.0 | Internet Protocol (TCP/IP) Properties         General         You can get IP settings assigned automatically if your network supports this capability. Otherwise, you need to ask your network administrator for the appropriate IP settings.         Obtain an IP address automatically         • Use the following IP address:         IP address         Use the following IP address:         Default gateway:         • Obtain DNS server address automatically         • Use the following DNS server addresses:         Preferred DNS server:         168.95.1.1         Alternate DNS server:         Advanced                                                                                                    |
| Select Use the following IP address<br>Enter the following:<br>IP address: 192.168.1.1<br>Subnet mask: 255.255.255.0 | Internet Protocol (TCP/IP) Properties  General  You can get IP settings assigned automatically if your network supports this capability. Otherwise, you need to ask your network administrator for the appropriate IP settings.  Obtain an IP address automatically  Obtain an IP address automatically  Default gateway:  Obtain DNS server address automatically  Obtain DNS server:  Referred DNS server:  Alternate DNS server:  Advanced  DK Cancel                                                                                                    |

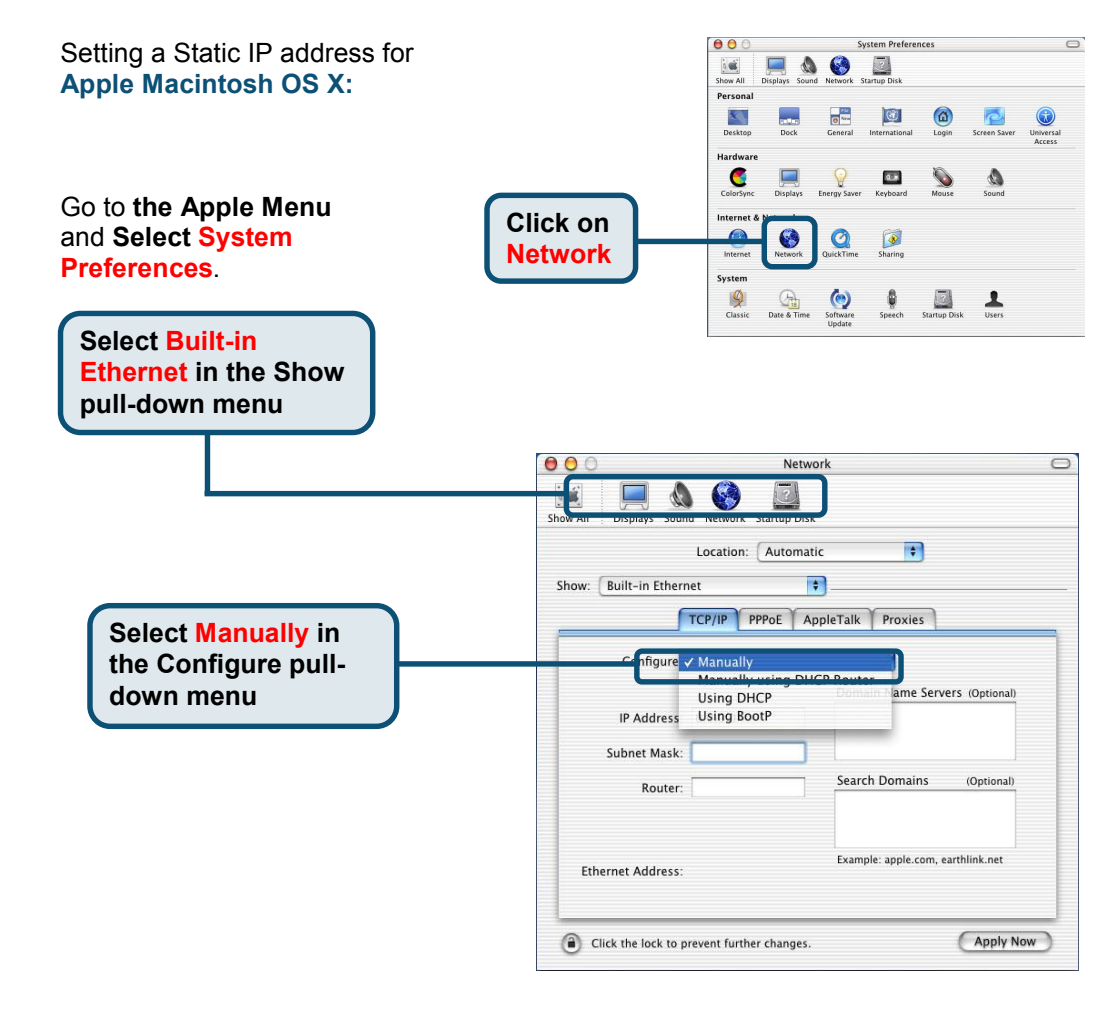

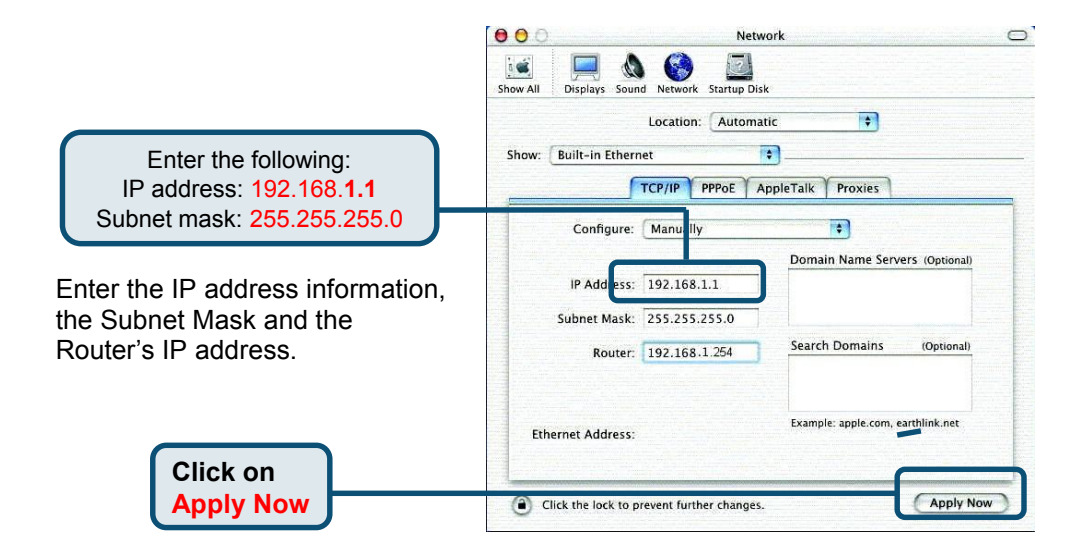

## **Technical Support**

You can find software updates and user documentation on the D-Link website.

D-Link provides free technical support for customers within the United States and within Canada for the duration of the warranty period on this product.

U.S. and Canadian customers can contact D-Link technical support through our website, or by phone.

Tech Support for customers within the United States: D-Link Technical Support over the Telephone:

(877) 453-5465 24 hours a day, seven days a week.

D-Link Technical Support over the Internet: http://support.dlink.com

email:support@dlink.com

#### Tech Support for customers within Canada:

D-Link Technical Support over the Telephone: (800) 361-5265 Monday to Friday 8:30am to 9:00pm EST

D-Link Technical Support over the Internet: http://support.dlink.ca email:support@dlink.ca

## Tech Support for customers within the United Kingdom & Ireland:

D-Link UK & Ireland Technical Support over the Telephone:

+44 (0)20 7365 8440 (United kingdom) +353 (0)12 421 061 (Ireland) Monday to Friday 8:00 am to 10:00 pm

D-Link Technical Support over the Internet: http://www.dlink.co.uk

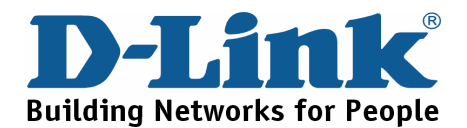

## Technische Unterstützung

Aktualisierte Versionen von Software und Benutzerhandbuch finden Sie auf der Website von D-Link.

D-Link bietet kostenfreie technische Unterstützung für Kunden innerhalb Deutschlands, Österreichs, der Schweiz und Osteuropas.

Unsere Kunden können technische Unterstützung über unsere Website, per E-Mail oder telefonisch anfordern.

Web: http://www.dlink.de E-Mail: support@dlink.de Telefon: 00800 7250 4000

Telefonische technische Unterstützung erhalten Sie montags bis donnerstags von 08.00 bis 19.00 Uhr, freitags von 08.00 bis 17.00 Uhr.

Wenn Sie Kunde von D-Link außerhalb Deutschlands, Österreichs, der Schweiz und Osteuropas sind, wenden Sie sich bitte an die zuständige Niederlassung aus der Liste im Benutzerhandbuch.

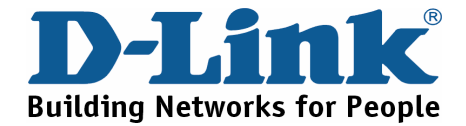

## **Assistance technique**

Vous trouverez la documentation et les logiciels les plus récents sur le site web **D-Link**.

Le service technique de **D-Link** est gratuit pour les clients aux Etats-Unis durant la période de garantie.

Ceuxci peuvent contacter le service technique de **D-Link** par notre site internet ou par téléphone.

Assistance technique D-Link par téléphone : 0 820 0803 03

Assistance technique D-Link sur internet : Web :http://www.dlink.fr E-mail :support@dlink.fr

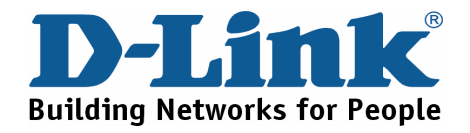

## Asistencia Técnica

Puede encontrar el software más reciente y documentación para el usuario en el sitio web de **D-Link** . **D-Link** ofrece asistencia técnica gratuita para clientes dentro de España durante el periodo de garantía del producto. Los clientes españoles pueden ponerse en contacto con la asistencia técnica de **D-Link** a través de nuestro sitio web o por teléfono.

#### Asistencia Técnica de D-Link por teléfono: 93 409 0775

de lunes a viernes desde las 9:00 hasta las14:00 y de las 15:30 hasta las 18:30

Asistencia Técnica de D-Link a través de Internet: <u>http://www.dlink.es/supporto/main/view.html</u> email: <u>soporte@dlink.es</u>

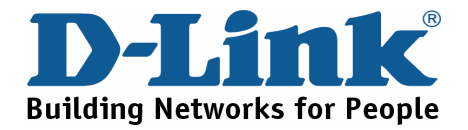

## Supporto tecnico

Gli ultimi aggiornamenti e la documentazione sono disponibili sul sito D-Link.

#### Supporto tecnico per i clienti residenti in Italia

#### D-Link Mediterraneo S.r.L.

Via N. Bonnet 6/B 20154 Milano

Supporto Tecnico dal lunedì al venerdì dalle ore 9.00 alle ore 19.00 con orario continuato Telefono: 02-39607160

> URL : http://www.dlink.it/supporto.html Email: tech@dlink.it

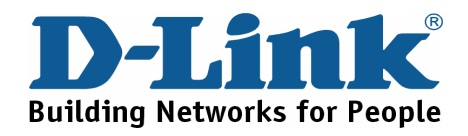

| Техническа поддержка                                                                                        |
|----------------------------------------------------------------------------------------------------|
| Вы можете найти последнюю версию програмного обеспечения и документацию по продуктам на сайте <b>D-Link</b> |
| <b>D-Link</b> обеспечивает бесплатную техническую поддержку клиентов в течение гарантийного срока изделия.  |
| Клиенты могут связаться со службой технической<br>поддержки<br>D-Link через наш web-сайт, или по телефону.  |
| Телефоны службы технической поддержки D-Link:<br>+7 (095) 744 00 99                                         |
| Техническая Поддержка D-Link через Internet:<br>support@dlink.ru                                            |

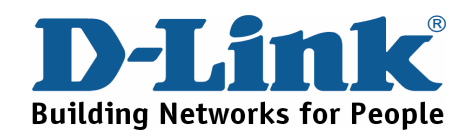

## 友冠技術支援

台灣地區用戶可以透過我們的網站,電子郵件或電話與 友冠資訊技術支援人員聯絡。

支援服務時間從

週一到週五,上午 8:30 a.m. 到 7:00 p.m

Web: http://www.dlinktw.com.tw/ FAQ: http://www.dlinktw.com.tw/suppFaq.asp Email: dssqa@dlinktw.com.tw

Phone: 0800-002-615

如果您是台灣地區以外的用戶,請參考使用手冊

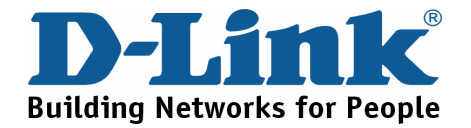